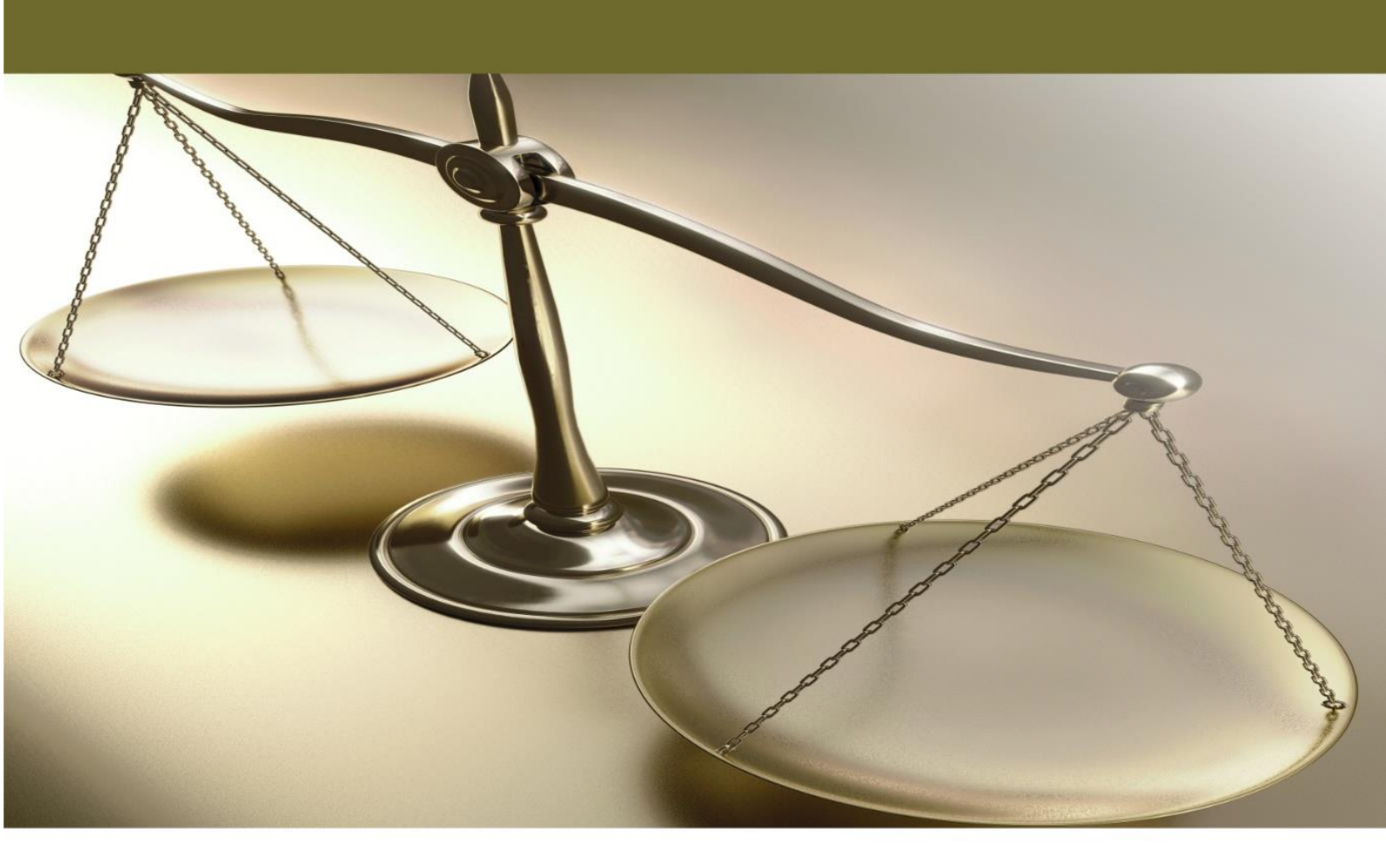

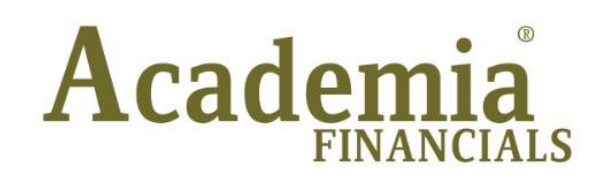

## Έσοδα - Έξοδα

## Ειδικά Θέματα Περαμετροποίησης

Μεταφορές Δεδομένων

Εισαγωγή Στοιχείων Απογραφής Αποθήκης μέσω αρχείου ASCII

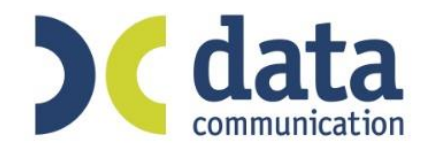

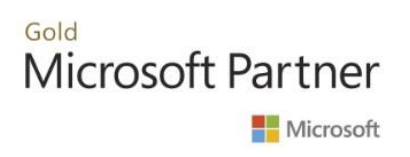

## ΜΕΤΑΦΟΡΕΣ ΔΕΔΟΜΕΝΩΝ

## ΕΙΣΑΓΩΓΗ ΣΤΟΙΧΕΙΩΝ ΑΠΟΓΡΑΦΗΣ ΑΠΟΘΗΚΗΣ ΜΕΣΩ ΑΡΧΕΙΟΥ ASCII

Από το Academia Financials Έσοδα-Έξοδα, έχετε τη δυνατότητα να εισαγάγετε τα δεδομένα της απογραφής αποθήκης μιας επιχείρησης, μέσω αρχείου ASCII. Η μορφή του αρχείου μπορεί να είναι excel ή έγγραφο κειμένου (txt) για να πραγματοποιηθεί η εισαγωγή των δεδομένων.

- Έστω ότι τα δεδομένα της απογραφής αποθήκης είναι αποθηκευμένα σε ένα αρχείο excel. Οι υποχρεωτικές στήλες του αρχείου θα πρέπει να περιλαμβάνουν τα εξής στοιχεία:
  - Α) Κωδικός Είδους
  - B) Περιγραφή Είδους
  - Γ) Κωδικός Κατηγορίας Είδους
  - Δ) Κωδικός Μον. Μἑτρησης
  - Ε) Ποσότητα
  - Ζ) Τιμή Μονάδας

|   | А      | В                        | С    | D     | E    | F   | G | Н      |
|---|--------|--------------------------|------|-------|------|-----|---|--------|
| 1 | 154005 | ΔΕΝΔΡΟ ΑΝΑΠΟΔΟ 2,30      | 0001 | ΕΜΠΟΡ | 0001 | TEM | 1 | 130,80 |
| 2 | 154010 | ΔΕΝΡΟ ΟΜΠΡΕΛΑ GREEN 2,25 | 0001 | ΕΜΠΟΡ | 0001 | TEM | 1 | 99,42  |
| 3 | 154017 | ΔΕΝΔΡΟ ORIGINAL 2,75     | 0001 | ΕΜΠΟΡ | 0001 | TEM | 1 | 367,00 |
| 4 | 154018 | ΔΕΝΔΡΟ ORIGINAL 2,00     | 0001 | ΕΜΠΟΡ | 0001 | TEM | 1 | 214,50 |
| 5 | 154019 | ΔΕΝΔΡΟ ORIGINAL 2,30     | 0001 | ΕΜΠΟΡ | 0001 | TEM | 1 | 288,20 |

Αν το αρχείο είναι σε μορφή excel, για την πιο εύκολη εισαγωγή των δεδομένων σας καλό θα είναι το αποθηκεύσετε σε txt μορφή οριοθετημένο με Tab.

Για να αποθηκεύσετε σε μορφή txt το αρχείο, κάνετε κλικ στην επιλογή **«Αρχείο/Αποθήκευση** ως» και στο πεδίο **«Αποθήκευση ως τύπος:»** επιλέγετε: *Κείμενο (Οριοθετημένο με Tab) (\*.txt)* και πατάτε στην εντολή **«Αποθήκευση**».

| XI                                          |                                        | Save As                                                                            |                                           |                   | ×  |
|---------------------------------------------|----------------------------------------|------------------------------------------------------------------------------------|-------------------------------------------|-------------------|----|
| € ∋ ▾ ↑ 📥 ► This                            | PC → Local Disk (C:)                   |                                                                                    | ✓ C Searc                                 | h Local Disk (C:) | Q, |
| Organize 🔻 New folder                       |                                        |                                                                                    |                                           |                   | 0  |
| This PC                                     | Name Adata                             | Date modified<br>13/1/2016 11:34 πμ<br>19/4/2017 4:05 μμ                           | Type<br>File folder<br>File folder        | Size              | ^  |
| Downloads<br>Music<br>Pictures              | CESOEXO  CESOEXO_330  CESOMET  CESOMET | 30/5/2017 3:25 μμ<br>29/5/2017 11:26 πμ<br>30/5/2017 2:02 μμ                       | File folder<br>File folder<br>File folder |                   |    |
| Videos                                      | DCFAP<br>DCFiles<br>DCFOROT            | 20/4/2017 2:19 µµ<br>18/5/2017 2:04 µµ<br>24/4/2017 12:11 µµ<br>30/5/2017 12:59 µµ | File folder<br>File folder<br>File folder |                   |    |
| 🚽 New File Server -<br>☑ data (\\test) (R:) | DCIKA<br>DCOAED                        | 21/2/2017 6:44 μμ<br>30/1/2017 12:38 μμ                                            | File folder<br>File folder                |                   | ~  |
| File name: ANOFP                            | АФН                                    |                                                                                    |                                           |                   | ~  |
| Save as type: Text (Ta                      | ab delimited)                          |                                                                                    |                                           |                   | ~  |

Η δομή του νέου txt αρχείου που δημιουργήθηκε, απεικονίζεται στην παρακάτω εικόνα.

|           |                         |      |        |       | АП  | ΟΓΡΑΦΗ | - Notepad |
|-----------|-------------------------|------|--------|-------|-----|--------|-----------|
| File Edit | Format View Help        |      |        |       |     |        |           |
| 154005    | ΔΕΝΔΡΟ ΑΝΑΠΟΔΟ 2,30     | 0001 | ЕМПОР  | TEM   | 1   | 130,8  |           |
| 154010    | ΔΕΝΔΡΟ ΟΜΠΡΕΛΑ GREEN 2, | 25   | 0001   | ЕМПОР | TEM | 1      | 99,42     |
| 154017    | ΔΕΝΔΡΟ ORIGINAL 2,75    | 0001 | EMILOP | TEM   | 1   | 367    |           |
| 154018    | ΔΕΝΔΡΟ ORIGINAL 2,00    | 0001 | EMILOP | TEM   | 1   | 214,5  |           |
| 154019    | ΔΕΝΔΡΟ ORIGINAL 2,30    | 0001 | EMILOP | TEM   | 1   | 288,2  |           |

 Το επόμενο βήμα είναι να δημιουργήσετε μέσα στην εταιρία στην οποία θέλετε να κάνετε την εισαγωγή της απογραφής, τις Μονάδες Μέτρησης και τις Κατηγορίες Ειδών. Από την επιλογή «Απογραφή Αποθήκης\Πίνακες\Μονάδες Μέτρησης» καταχωρείτε τις Μονάδες Μέτρησης.

| 2         | Μονάδες Μέτρησης  Πίνακες | 83 |
|-----------|---------------------------|----|
| Κωδικός   | 0001                      |    |
| Περιγραφή | TEMAXIA                   |    |
|           |                           |    |

 Από την επιλογή «Απογραφή Αποθήκης\Πίνακες\Κατηγορίες Ειδών» καταχωρείτε τις Κατηγορίες Ειδών.

| 2                 | Κατηγορίες Ειδών  Πίνακες | 23 |
|-------------------|---------------------------|----|
| Κωδικός           | 0001                      |    |
| Περιγραφή         | ЕМПОРЕУМАТА               |    |
| Σύντομη Περιγραφή | ΕΜΠΟΡΕΥΜΑΤΑ               |    |
|                   |                           |    |

4. Στη συνέχεια πηγαίνετε στην επιλογή «Παράμετροι\Κύριες Εργασίες\Μεταφορά Δεδομένων\Μεταφορές Αρχείων από ASCII».

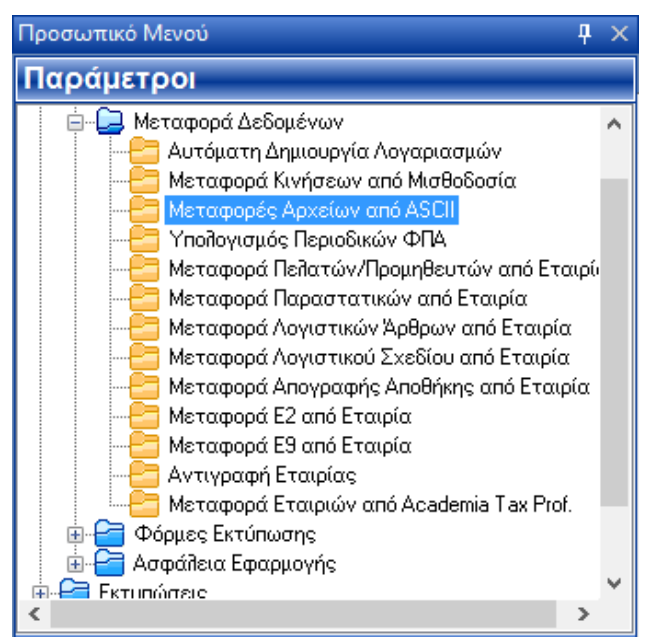

Επιλέγετε την διαδρομή στην οποία έχετε αποθηκεύσει το αρχείο, κάνοντας κλικ στην εντολή «**Επιλογή**».

| Μεταφορές         | Αρχείων από ASCII  Μεταφορά Δ | Δεδομένων 🛛 🖾    |
|-------------------|-------------------------------|------------------|
| Όνομα Αρχείου     |                               | Επιλογή          |
| Προέλευση Αρχε    | είου WINDOWS                  |                  |
| Μορφή Αρχεί       | ίου Κανένα                    |                  |
| Διαχωρισ          | τικό                          |                  |
| Ορισμός Δεκαδι    | κού Κόμμα                     |                  |
| Μάσκα Ημ/ν        | ίας DD/MM/ΥΥΥ                 | Ανάγνωση Αρχείου |
| Πίνακας Μεταφορ   | σάς                           | Επιλογή Profile  |
| Τρόπος Ενημέρωα   | <b>της</b> Εισαγωγή           |                  |
| Γραμμές ανά Εγγρα | χφή <mark>1</mark>            |                  |
| Γραμμές Ηεα       | ader                          |                  |
| Γραμμές ανά Σεϊ   | ίδα                           |                  |
| Άχρηστες Γραμ     | μές                           |                  |
| Γραμμές Fo        | oter                          | Καθαρισμός       |
| 1                 |                               |                  |

Επιλέγετε «Άνοιγμα» αφού έχετε βρει το αρχείο και το έχετε επιλέξει.

| 3                               | Select Fil              | le          | ×  |
|---------------------------------|-------------------------|-------------|----|
| Look in: 📃 Deskt                | op                      | v 🗿 🌶 📂 🎞 v |    |
| Shortcut<br>Shortcut            | :                       |             | ^  |
| ATOFPA<br>Text Doc<br>262 byte  | λΦΗ<br>:ument<br>s      |             |    |
| TA EFFP<br>Shortcut<br>743 byte | ΑΦΑ MOY - Shortcut<br>s |             | ~  |
| File name: ANOI                 | РАФН                    | Open        |    |
| Files of type: Text             | Files (*.TXT)           | ✓ Cance     | el |

Στο πεδίο «Όνομα Αρχείου» έχει τοποθετηθεί η πλήρης διαδρομή του αρχείου. Αφού συμπληρωθούν τα επόμενα πεδία σύμφωνα με την παρακάτω εικόνα, επιλέγετε «Ανάγνωση Αρχείου».

| 🔳 Μεταφορές Αρχείων από ASCII  Μεταφορά Δεδομένων 🖂 |                              |     |                  |  |  |  |
|-----------------------------------------------------|------------------------------|-----|------------------|--|--|--|
| Όνομα Αρχείου C:\Use                                | rs\chisaroglou_d\Desktop\A∏C | )FF | Епидоуу          |  |  |  |
| Προέλευση Αρχείου                                   | WINDOWS                      |     |                  |  |  |  |
| Μορφή Αρχείου                                       | Tab                          |     |                  |  |  |  |
| Διαχωριστικό                                        |                              |     |                  |  |  |  |
| Ορισμός Δεκαδικού                                   | Κόμμα                        |     | Auf              |  |  |  |
| Μάσκα Ημ/νίας                                       | DD/MM/YYYY                   |     | Αναγνωση Αρχειου |  |  |  |
| Πίνακας Μεταφοράς                                   | Απογραφή Αποθήκης            |     | Επιλογή Profile  |  |  |  |
| Τρόπος Ενημέρωσης                                   | Εισαγωγή                     |     |                  |  |  |  |
| Γραμμές ανά Εγγραφή                                 | 1                            |     |                  |  |  |  |
| Γραμμές Header                                      |                              |     |                  |  |  |  |
| Γραμμές ανά Σελίδα                                  |                              |     |                  |  |  |  |
| Άχρηστες Γραμμές                                    |                              |     |                  |  |  |  |
| Γραμμές Footer                                      |                              |     | Καθαρισμός       |  |  |  |

Η εφαρμογή ανέγνωσε τα δεδομένα του αρχείου, τα οποία απεικονίζει σε ξεχωριστές στήλες, ακριβώς όπως είναι αποθηκευμένα στο txt αρχείο.

| Μετα | αφορές Αρχείων από ASCII 🗙   |                           |                                       |            |                                       | •        |  |
|------|------------------------------|---------------------------|---------------------------------------|------------|---------------------------------------|----------|--|
| -    | Μεταφορά Δεδομένων απο Ascii |                           |                                       |            |                                       |          |  |
|      |                              |                           | <u>Πεδία του Πίνα</u>                 | <u>1KU</u> |                                       |          |  |
|      |                              | v v                       | · · · · · · · · · · · · · · · · · · · | ×          | · · · · · · · · · · · · · · · · · · · |          |  |
|      |                              |                           |                                       |            |                                       |          |  |
| <    |                              |                           |                                       |            |                                       | >        |  |
|      |                              |                           | Πεδία του Αρχ                         | ະໂດນ       |                                       |          |  |
| A/A  | 1 Apyria                     | 2 Δοντίο                  | 3 Apyria                              | 4. Apyria  | 5 00050                               | 6 Apyria |  |
| AVA  | Ι - Αρχείο                   | 2 - Αρχείο                | 5 - Apχείο                            | 4 - Apχείο | 5 - Αρχείο                            | - Αρχειο |  |
|      | 1 154005                     | ΔΕΝΔΡΟ ΑΝΑΠΟΔΟ 2,30       | 0001                                  | ЕМПОР      | ТЕМ                                   | 1        |  |
|      | 2 154010                     | ΔΕΝΔΡΟ ΟΜΠΡΕΛΑ GREEN 2,25 | 0001                                  | ЕМПОР      | ТЕМ                                   | 1        |  |
|      | 3 154017                     | ∆EN∆PO ORIGINAL 2,75      | 0001                                  | ЕМПОР      | TEM                                   | 1        |  |
|      | 4 154018                     | ΔΕΝΔΡΟ ORIGINAL 2,00      | 0001                                  | ЕМПОР      | TEM                                   | 1        |  |
|      | 5 154019                     | ΔΕΝΔΡΟ ORIGINAL 2,30      | 0001                                  | ЕМПОР      | ТЕМ                                   | 1        |  |

Πάνω από κάθε στήλη υπάρχει ένα πεδίο, στο οποίο πρέπει να δηλώσετε το είδος των δεδομένων της εκάστοτε στήλης. Στο εικονιζόμενο παράδειγμα η πρώτη στήλη περιλαμβάνει τους κωδικούς των ειδών. Συνεπώς κάνοντας κλικ στο πρώτο πεδίο, επιλέγετε «**Κωδικό**».

Η δεύτερη στήλη περιλαμβάνει τις περιγραφές των ειδών. Επιλέγετε λοιπόν «Περιγραφή».

Ομοίως ορίζετε τις αντίστοιχες τιμές σε όλα τα πεδία.

| / | Μεταφ                                          | οορές Αρχείων από ASCII 🗙 |                           |                        |                    |                          | -              |
|---|------------------------------------------------|---------------------------|---------------------------|------------------------|--------------------|--------------------------|----------------|
| 2 |                                                |                           |                           | Μεταφορά Δεδομένω      | ν απο Ascii        |                          | X              |
|   |                                                |                           |                           | Πεδία του Πίν          | ακα                |                          |                |
|   |                                                | Κωδικός                   | 🗸 Περιγραφή 🗸             | Κωδικός Κατηγορίας 🗸 🗸 | Ανενεργό Πεδίο 🗸 🗸 | Κωδικός Μον. Μέτρ. Α 🗸 🗸 | Ανενεργό Πεδίο |
|   | <                                              |                           |                           |                        |                    |                          | >              |
|   |                                                |                           |                           | Πεδία του Αρχ          | είου               |                          |                |
|   | A/A                                            | 1 - Αρχείο                | 2 - Αρχείο                | 3 - Αρχείο             | 4 - Αρχείο         | 5 - Αρχείο               | 6 - Αρχείο     |
|   | 1                                              | 154005                    | ΔΕΝΔΡΟ ΑΝΑΠΟΔΟ 2,30       | 0001                   | ЕМПОР              | TEM                      | 1              |
|   | 2                                              | 154010                    | ΔΕΝΔΡΟ ΟΜΠΡΕΛΑ GREEN 2,25 | 0001                   | ЕМПОР              | TEM                      | 1              |
|   | 3 154017 ΔΕΝΔΡΟ ORIGINAL 2,75 0001 ΕΜΠΟΡ ΤΕΜ 1 |                           |                           |                        |                    |                          | 1              |
|   | 4                                              | 154018                    | ΔΕΝΔΡΟ ORIGINAL 2,00      | 0001                   | ЕМПОР              | TEM                      | 1              |
|   | 5                                              | 154019                    | ΔΕΝΔΡΟ ORIGINAL 2,30      | 0001                   | ЕМПОР              | TEM                      | 1              |

Αφού έχετε ολοκληρώσει την παραπάνω εργασία, πατάτε το πλήκτρο «**F7**», ώστε να αποθηκεύσετε το profile που δημιουργήσατε, δίνοντάς του και ένα όνομα της επιλογής σας και επιλέγετε «**Αποδοχή**».

|                   | Αποθήκευση Profile |         |
|-------------------|--------------------|---------|
| ΑΠΟΓΡΑΦΗ ΑΠΟΘΗΚΗΣ |                    |         |
|                   | Акиро              | Αποδοχή |

Η εφαρμογή σάς ενημερώνει ότι ολοκληρώθηκε η αποθήκευση το profile και επιλέγετε «**OK**»

| Ενημέρωση                             | x |
|---------------------------------------|---|
| Ολοκληρώθηκε η Αποθήκευση του Profile |   |
| ОК                                    |   |

Κατόπιν επιλέγετε το πλήκτρο «**F12**» ώστε να ολοκληρωθεί η εισαγωγή των δεδομένων. Η εφαρμογή σάς ενημερώνει με νέο μήνυμα ότι ολοκληρώθηκε η διαδικασία και επιλέγετε «**OK**».

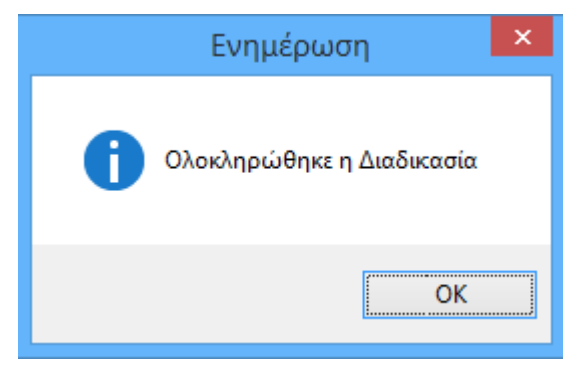

Μπορείτε να κατόπιν να επεξεργαστείτε ή να εκτυπώσετε τα είδη που εισήχθησαν από το κύκλωμα **Απογραφή Αποθήκης**.